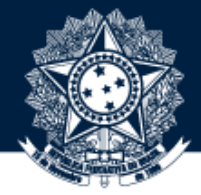

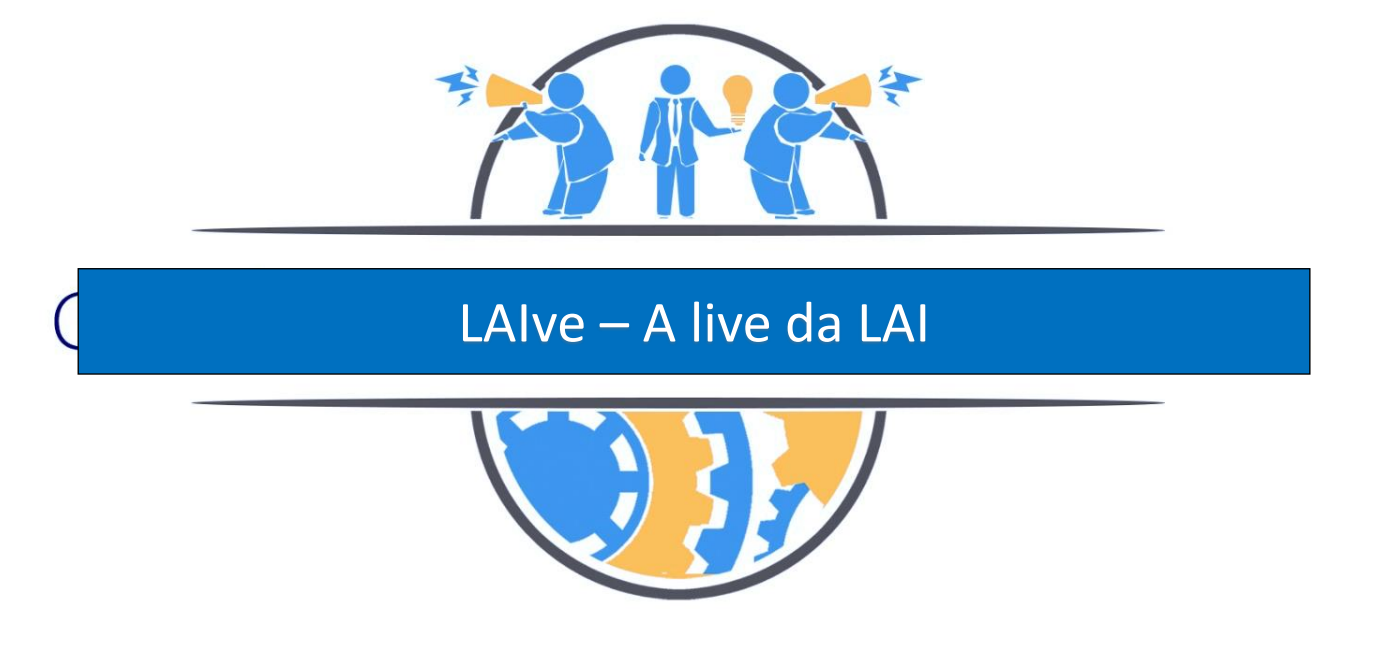

#### Como acessar o Teams nos dias das Lives

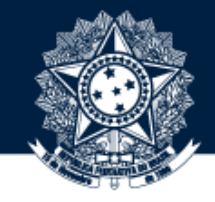

Em primeiro lugar, acesse a página de internet do PROFOCO em Casa.

Basta você clicar neste link:

http://ouvidorias.gov.br/noticias/2020-1/e-hoje-acompanhe-a-laive-alive-da-lai

Caso seu navegador de internet não acesse automaticamente a página do PROFOCO em Casa, copie e cole o endereço (mesmo anterior) na linha de comandos do seu navegador de internet (Utilize, preferencialmente, o Google Chrome) e pressione a tecla Enter.

Veja no próximo slide

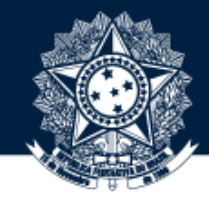

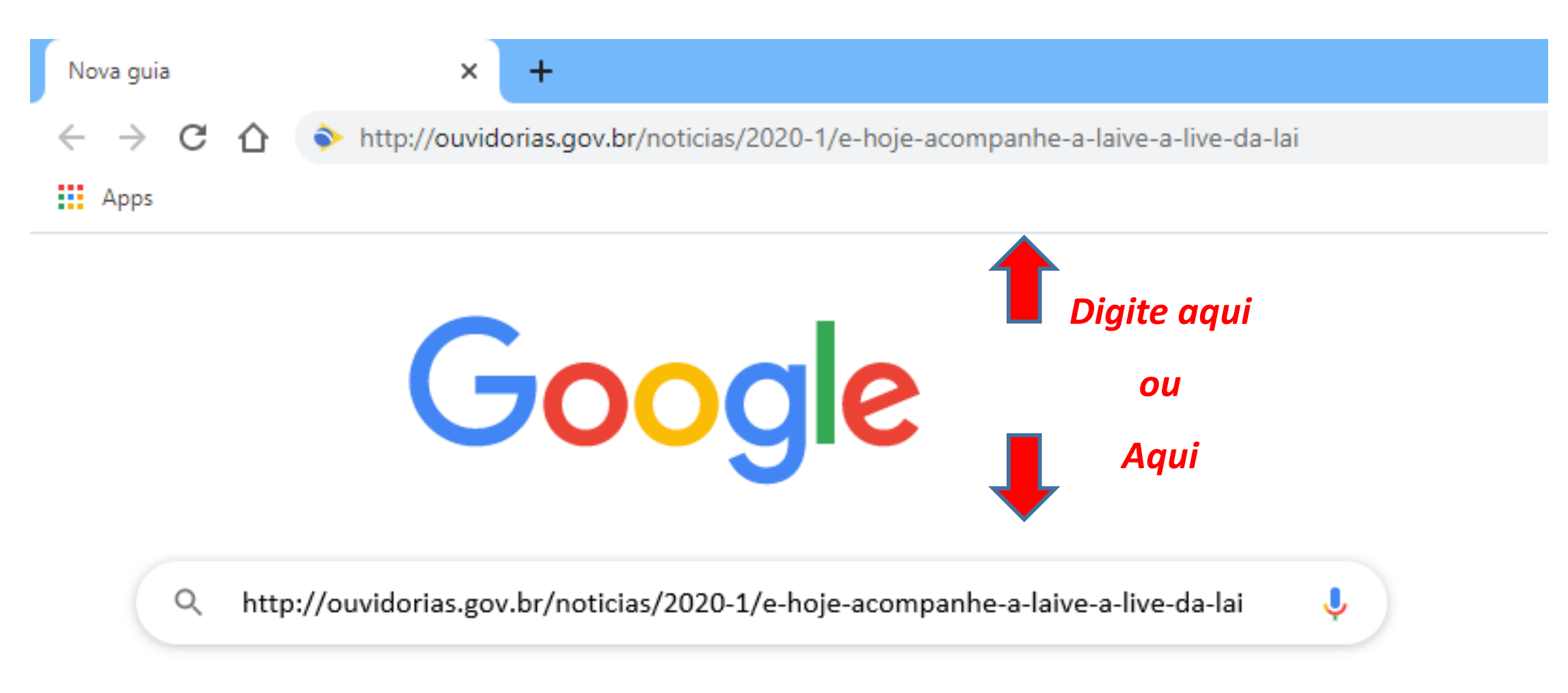

Seu navegador abrirá esta tela:

### Importante:

Você já está inscrito em nossas lives, então, basta clicar no local indicado pela seta vermelha.

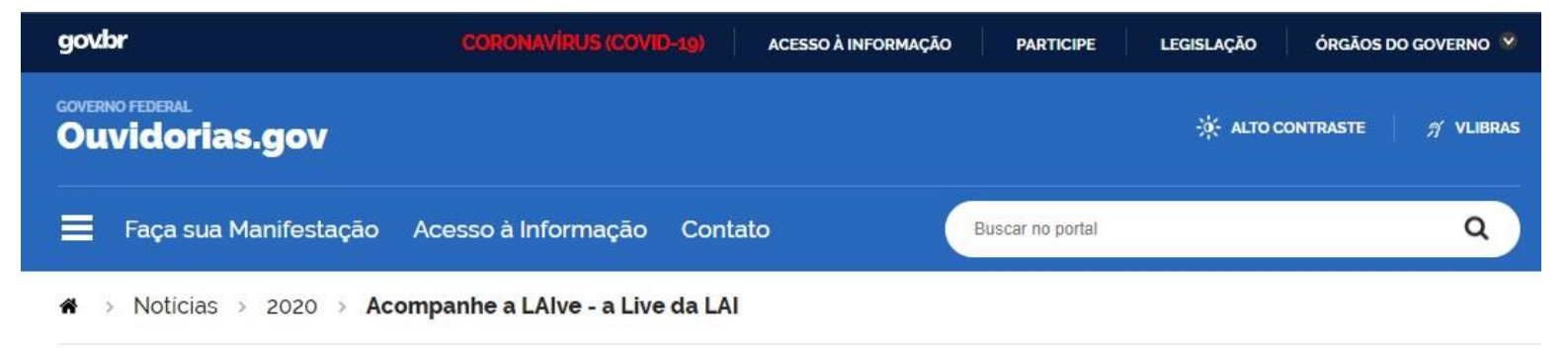

CAPACITAÇAO

#### Acompanhe a LAlve - a Live da LAI

Acompanhe nossas lives de Acesso à Informação entre os dias 1 a 10 de junho

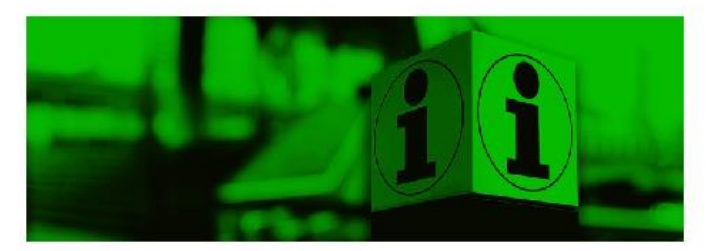

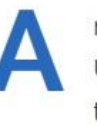

manhã às 14h30 é a segunda aula do Profoco em Casa, iniciativa desenvolvida pela Ouvidoria-Geral da União para levar conteúdos aos ouvidores, trabalhares de ouvidorias públicas e outros interessados no tema.

O primeiro tema é a Lei de Acesso à Informação, que será tratado em quatro lives, nos dias 1, 3, 8 e 10 de junho. Qualquer pessoa interessada pode participar, bastando apenas acessar a plataforma Teams a partir do horário marcado. Quem tiver interesse em receber certificado precisa fazer a inscrição antes.

Para obter mais informações e se inscrever nos treinamentos Profoco em Casa clique aqui.

Caso você já tenha feito sua inscrição, pode acessar a LAIve clicando aqui.

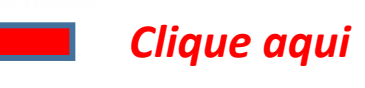

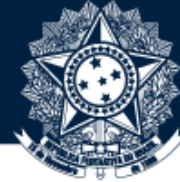

## CGU Controladoria-Geral da União

Você será encaminhado para esta tela:

Selecione a opção

Assistir na web

indicada pela seta vermelha.

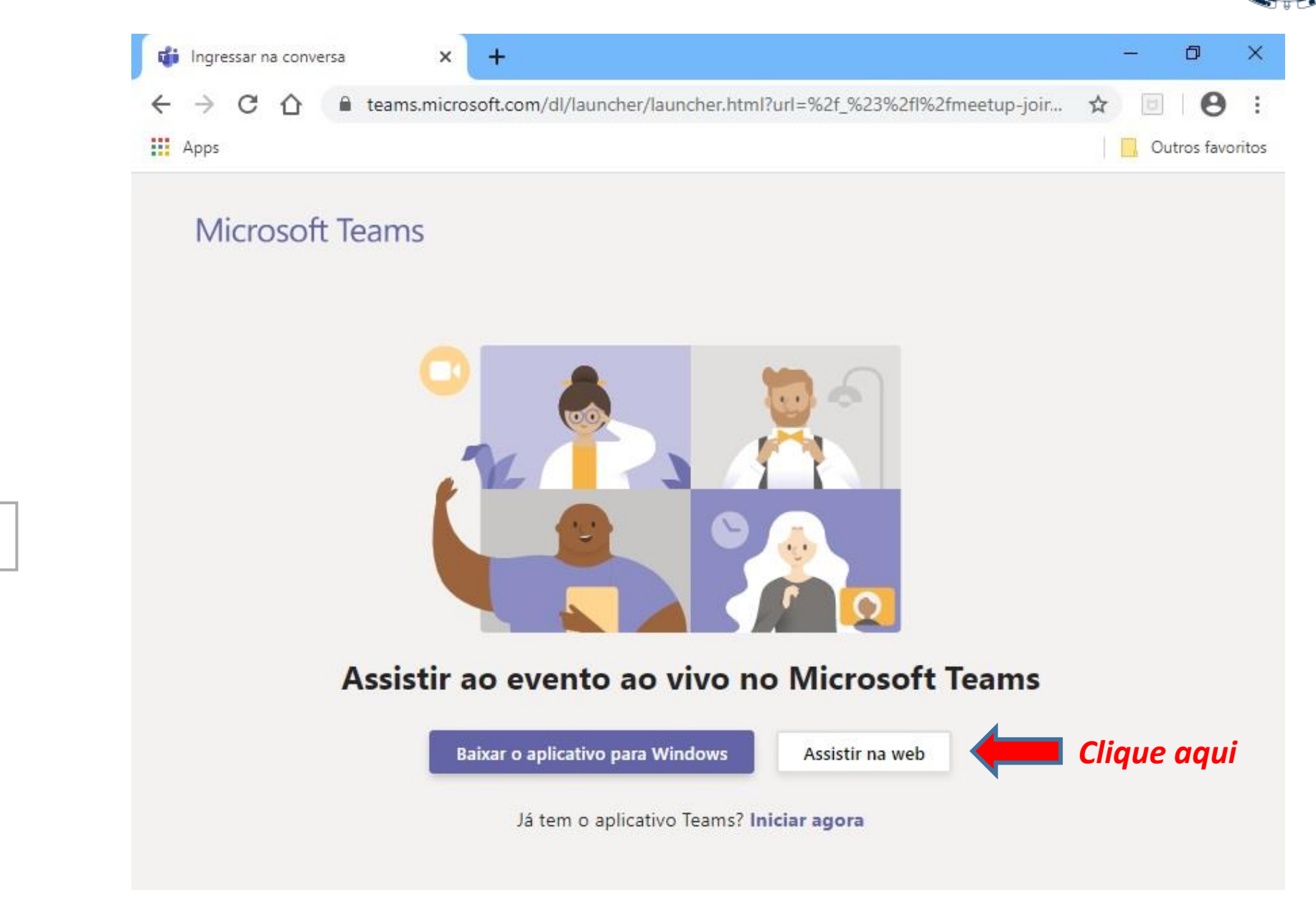

## CGU Controladoria-Geral da União

Estamos quase lá ...

Nesta tela, selecione a opção

Participar anonimamente

indicada pela seta vermelha.

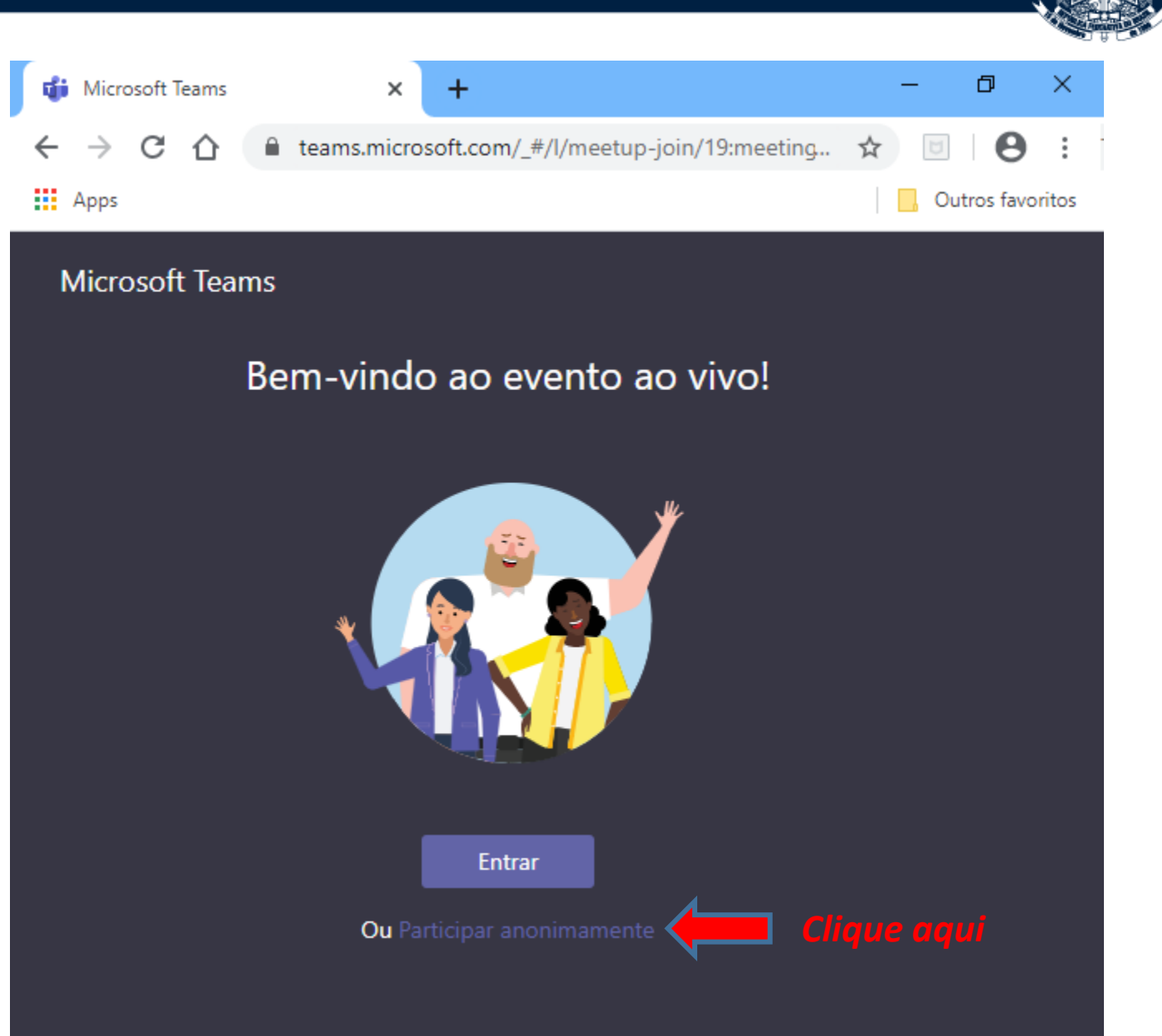

Pronto, já estamos na tela da Live.

Enquanto a live não começa ...

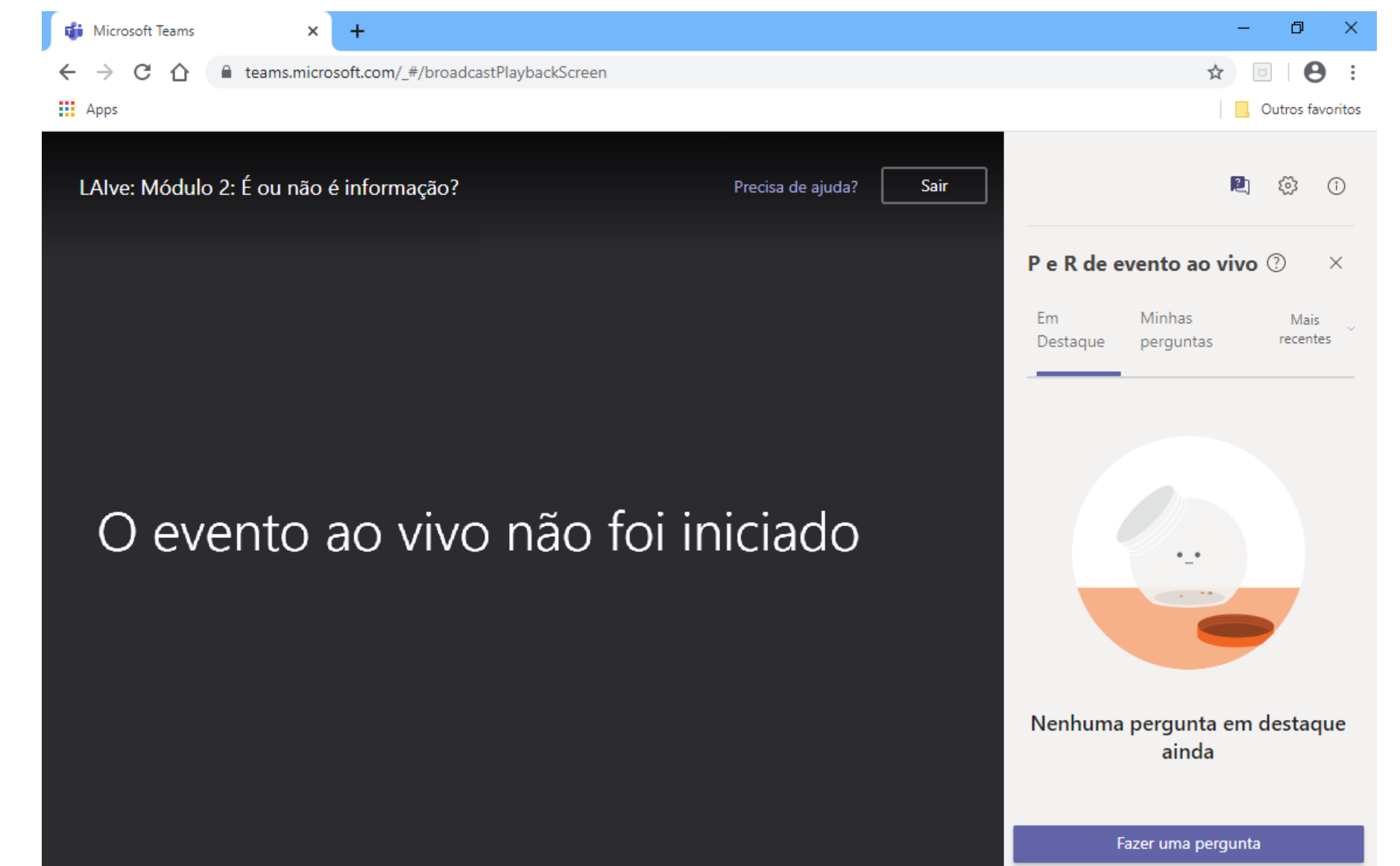

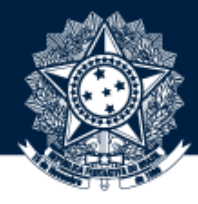

Selecione a opção

Fazer uma pergunta

e informe seu nome completo e o e-mail (mesmo da sua inscrição) para que sua presença seja registrada.

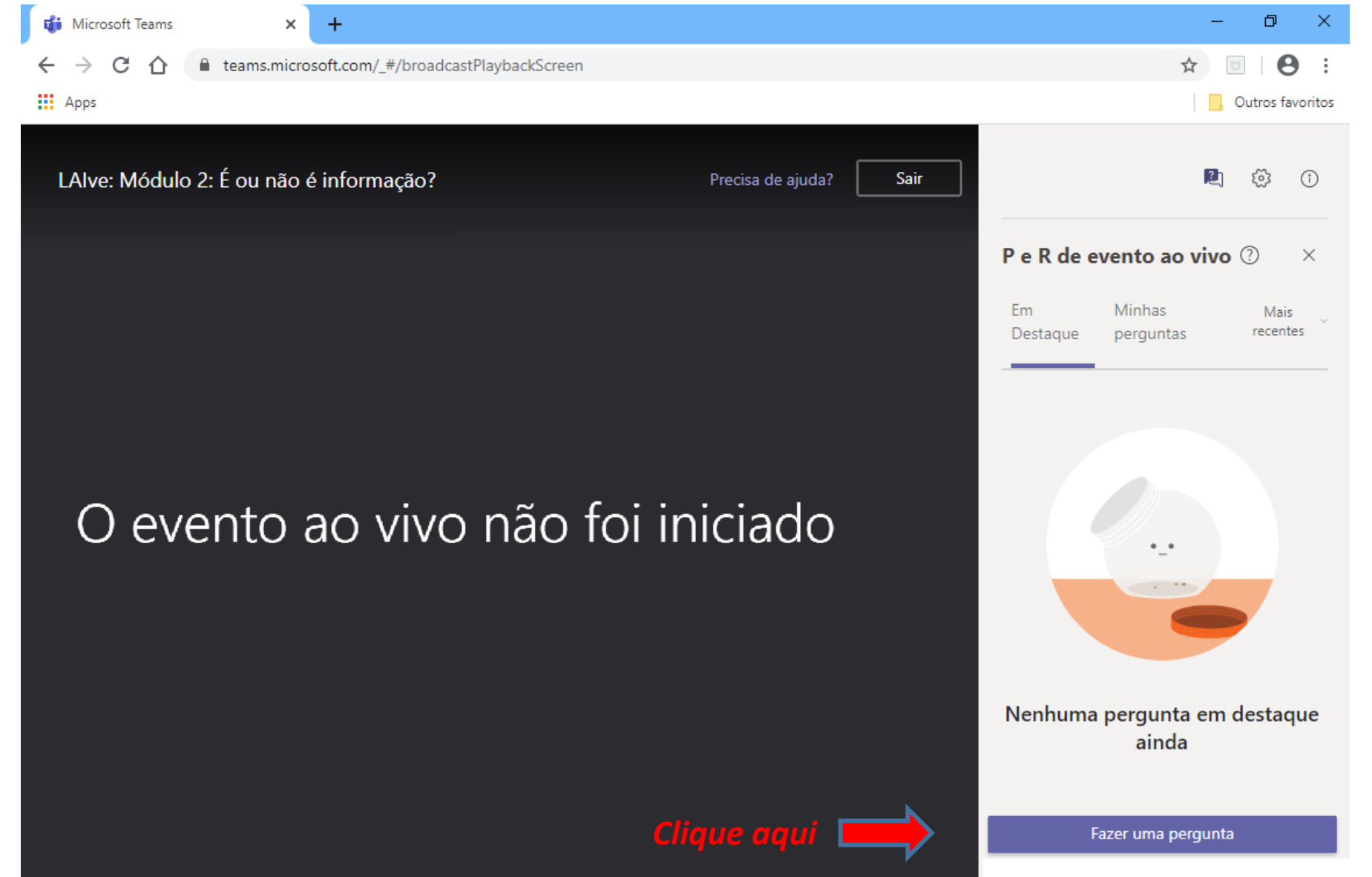

# CGU Controladoria-Geral da União

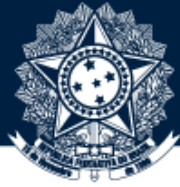

Preencha os campos como indicado e clique para enviar.

Pronto, agora é só preparar a pipoca e aguardar o evento começar.

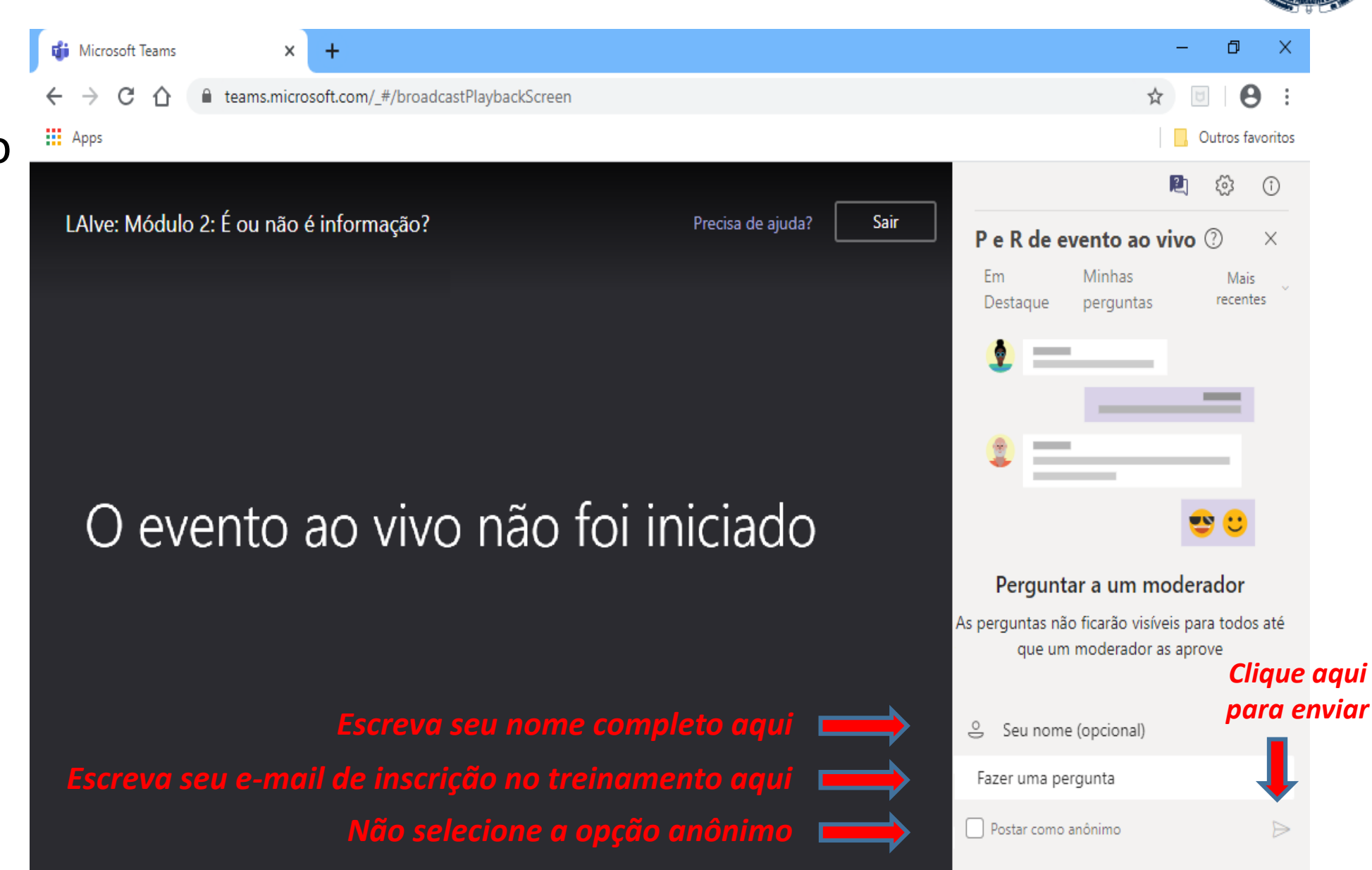

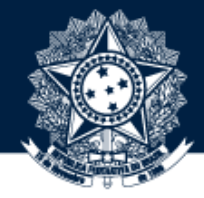

### Muito Obrigado! Aproveite o treinamento.

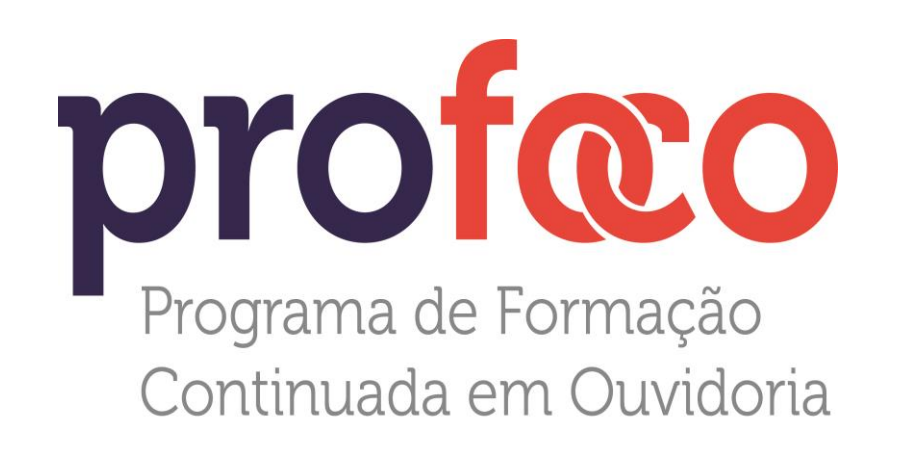

Email:

oguprofoco@cgu.gov.br

Visite o site ouvidorias.gov.br

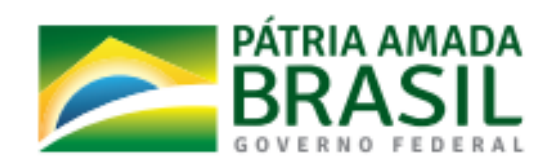